## **Completing the Financial Form for Technical Division**

Login to Community Connection from provided URL

| - A A A A A A A A A A A A A A A A A A A | ACS            |
|-----------------------------------------|----------------|
| •                                       | Clenistylordie |
|                                         |                |
|                                         |                |
|                                         |                |
|                                         |                |
|                                         |                |
|                                         |                |
|                                         |                |
|                                         |                |

Once you logged in click on next to Financial Form says **Start Form** as shown below screenshot marked 1

| ACS<br>Chemistry for | or Life <sup>*</sup> Community Connection           |            |                     | TD Particular with front<br>transmission primes | ^ | ?  |
|----------------------|-----------------------------------------------------|------------|---------------------|-------------------------------------------------|---|----|
| Ann                  | ual Reports                                         |            |                     | View Team Members                               |   |    |
| ✓ ↓<br>St            | Administration Form<br>tatus:  Due Date: 2020-10-20 | Start Form | Submit for Approval |                                                 |   |    |
| ► F                  | Financial Form                                      | Start Form | Submit for Approval |                                                 |   |    |
| TASE                 | K TO-DO                                             |            |                     |                                                 |   |    |
|                      |                                                     |            |                     |                                                 |   |    |
|                      |                                                     |            |                     |                                                 |   | Ν  |
|                      |                                                     |            |                     |                                                 |   | 45 |
|                      |                                                     |            |                     |                                                 |   |    |
|                      |                                                     |            |                     |                                                 |   |    |

## **Completing the Financial Form**

### Income Tab

Also, please make sure to click on (+) to expand the hidden fields as shown below screenshot with blue arrows:

| ACS<br>Chemistry for Life* Com                            | munity Connection                          |             | TD Chemical Hea<br>(CHAS), Inc.<br>Division | lth & Safety | ? |
|-----------------------------------------------------------|--------------------------------------------|-------------|---------------------------------------------|--------------|---|
| Chemical Health & Safety (CHAS                            | i), Inc. > Financial Form                  |             |                                             |              |   |
| <ul> <li>Income</li> <li>Expenses</li> </ul>              | Income                                     |             |                                             |              |   |
| Investments                                               | Part A. Income                             | 2020 Budget | 2020 Actual                                 | 2021 Budget  |   |
| Summary                                                   | 1. Contributions *                         | \$43,700.00 | \$                                          | \$           | + |
| Supporting Materials<br>(optional)<br>Submit For Approval | 2. Membership Dues and Assessments*        | \$58,000.00 | \$                                          | \$           |   |
|                                                           | 3. Income from Self-Sustaining Activities* | \$0.00      | \$                                          | \$           | • |

Once expended (-) will show in yellow field, and all hidden field will be revealed as (a,b,c,d, etc.). Also blue information icons **1** can give you more explanation about the item if you like as shown below screenshot with blue arrows.

| ACS<br>Chemistry for Life <sup>®</sup> Comr                              | nunity Connection                                                                                                    |                      | TD Chemical Healt<br>(CHAS), Inc.<br>Division | h & Safety ? |
|--------------------------------------------------------------------------|----------------------------------------------------------------------------------------------------|----------------------|-----------------------------------------------|--------------|
| Chemical Health & Safety (CHAS)                                          | , Inc. > Financial Form                                                                                                    |                      |                                               |              |
| Income                                                                   | Income                                                                                                    |                      |                                               |              |
| Expenses                                                                 |                                                                                                    |                      |                                               |              |
| Investments                                                              | Part A. Income                                                                                                    | 2020 Budget          | 2020 Actual                                   | 2021 Budget  |
| <ul> <li>Summary</li> <li>Supporting Materials<br/>(optional)</li> </ul> | <ol> <li>Contributions *         Contributions, gifts, grants, and similar amounts received from members,<br/>non members, or outside organizations for specific uses by, or general<br/>benefit of, the division.     </li> </ol> | Total<br>\$43,700.00 | Total<br>\$                                   | Total<br>\$  |
|                                                                          | a. Meeting Grants 🕥 👔                                                                                                    | \$2,000.00           | \$                                            | \$           |
|                                                                          | b. Meeting Awards O Grants received to support the division not associated with a meeting.                                                                                                    | \$0.00               | \$                                            | \$           |
|                                                                          | c. Non-meeting Grants                                                                                                    | \$0.00               | \$                                            | \$           |
|                                                                          | d. Non-meeting Awards 🕥 🐧                                                                                                    | \$0.00               | \$                                            | \$           |

Now you may start filling out the financial form.

| ACS<br>Chemistry for Life <sup>®</sup> Commun           | nity Connection                                                                                                    |             |             | <b>^</b> ?  |    |
|---------------------------------------------------------|----------------------------------------------------------------------------------------------------|-------------|-------------|-------------|----|
| Agricultural & Food Chemistry (AGFD)                    | > Financial Form                                                                                                    |             |             |             |    |
| Expenses                                                | ncome                                                                                                    |             |             |             |    |
| Investments                                             | Part A. Income                                                                                                    | 2020 Budget | 2020 Actual | 2021 Budget | 2  |
| <ul> <li>Supmorting Materials<br/>(optional)</li> </ul> | <ol> <li>Contributions *<br/>Contributions, ghts, grants, and similar amounts received from members,<br/>non members, or outside organizations for specific uses by, or general<br/>benefits of the division.</li> </ol> | Total<br>\$ | Total<br>\$ | Total<br>\$ |    |
|                                                         | a. Meeting Grants 🕥 🌘                                                                                                    | \$          | \$          | \$          |    |
|                                                         | b. Meeting Awards 🔍 🚺                                                                                                    | \$          | \$          | \$          |    |
|                                                         | c. Non-meeting Grants 🔘 🏮                                                                                                    | \$          | \$          | \$          |    |
|                                                         | d. Non-meeting Awards 🕐 🚺                                                                                                    | \$          | \$          | \$          |    |
|                                                         | e. Innovative Project Funding 🔇 👩                                                                                                    | \$          | \$          | \$          |    |
|                                                         | f. Donations 🔘 🚺                                                                                                    | \$          | \$          | \$          |    |
|                                                         | g. Other Contributions 🕥 🚺                                                                                                    | \$          | \$          | \$          |    |
| h. New member commis                                    | isions () 🚯                                                                                                    | \$          |             | \$          | \$ |
| i. Rebate from ACS for C                                | ouncilor Travel 🕥 👔                                                                                                    | \$          |             | \$          | \$ |

| 2. Membership Dues and Assessments*<br>Dues collected from division members and affiliates in amounts<br>assessed by the division. Dues are collected year-round by the ACS<br>Columbus Office and are processed for payment to Division<br>treasurers by February 15 and August 15 of every year | Total<br>\$ | Total<br>\$ | Total |
|----------------------------------------------------------------------------------------------------|-------------|-------------|-------|
| a. February Dues payment 🕚                                                                                                    | \$          | \$          | \$    |
| b. August Dues payment 🕥                                                                                                    | \$          | \$          | \$    |
| c. Dues Paid Directly to Division 🕥 👔                                                                                                    | \$          | \$          | \$    |
| d. Annual Division Allocation from ACS 🕥 👔                                                                                                    | \$          | \$          | \$    |

| <b>3. Income from Self-Sustaining Activities*</b><br>Include activities which are normally expected to be self-supporting<br>and usually take place outside of the ACS national meetings. | Total | Total<br><b>\$</b> | Total   |           |  |
|----------------------------------------------------------------------------------------------------|-------|--------------------|---------|-----------|--|
| a. Total Income Self-Sustaining Activities 🕚 🕕                                                                                                    | \$    | \$                 | \$<br>P | lease fil |  |

| 4. Publications *<br>revenues generated from the sale of non member subscriptions,<br>advertising space in the division newsletter, book royalties, etc. | Total<br><b>\$</b> | Total | Total<br>\$ | - |
|----------------------------------------------------------------------------------------------------|--------------------|-------|-------------|---|
| a. Total Publications 🕥 👔                                                                                                    | \$                 | \$    | \$          |   |

| 5. Conferences/Workshops/Meetings*<br>Revenues generated from registration and admission fees for<br>continuing education courses and workshops, public affairs events,<br>and symposia offered to members and nonmembers. | Total<br><b>\$</b> | Total<br>\$ | Total<br><b>\$</b> | - |
|----------------------------------------------------------------------------------------------------|--------------------|-------------|--------------------|---|
| a. TotalConferences/Workshops/Meetings 🕥 🔒                                                                                                    | \$                 | \$          | \$                 | ] |

| <ol> <li>Envestment Income (Operating Acc.)*</li> <li>Revenues gained through investment of division funds in checking, savings, money market accounts, certificates of deposit, stocks, bonds, etc.</li> </ol> | Total<br>\$ | Total<br><b>\$</b> | Total<br>\$ |
|----------------------------------------------------------------------------------------------------|-------------|--------------------|-------------|
| a. Interst on Savings or Temporary Cash Investments 🕥 🕕                                                                                                    | \$          | \$                 | \$          |
| b. Dividends and Interest from Securities 🕥 👔                                                                                                    | \$          | \$                 | \$          |
| c. Income from Investments of Tax-exempt Bond () ()<br>Proceeds                                                                                                    | \$ ⊘        | \$                 | \$          |

| 7. Capital Gain (Loss) from Sale of Securities *<br>Include realized gain or loss from the sale of securities. Do not<br>include any unrealized gains or losses on securities carried at market<br>value in the books of account. | Total<br>\$ | Total<br><b>\$</b> | Total<br>\$ |
|----------------------------------------------------------------------------------------------------|-------------|--------------------|-------------|
| a. Gross Amount from Sale of Securities 🕚 🕕                                                                                                    | \$          | \$                 | \$          |
| b. Less Cost or Other Basis and Sales Expenses 🕥 🕦                                                                                                    | \$          | \$                 | \$          |
| c. Gain or Loss 🕥                                                                                                    | \$          | \$                 | \$          |

| 8. Royalties *<br>Royalties realized as a result of book publication. | Total | Total<br>\$ | Total |
|-----------------------------------------------------------------------|-------|-------------|-------|
| a. Total Royalties: 🕥                                                 | \$    | \$          | \$    |

| 9. Rental Income or (Loss) *<br>Income or loss related to rental . | Total | Total | Total |
|--------------------------------------------------------------------|-------|-------|-------|
| a. Gross Rents 🕥 🕕                                                 | \$    | \$    | \$    |
| b. Less: Rental Expenses 🕥 (                                       | \$    | \$    | \$    |
| c. Rental Income or (Loss) 🕚 🕚                                     | \$    | \$    | \$    |

| d. Net Rental Income or (Loss) 🔇 | \$ | \$ | \$<br>] |
|----------------------------------|----|----|---------|
|                                  |    |    |         |

| <b>10. Income from Fundraising Events *</b><br>Gross revenue, expenses, and net income from all fundraising<br>activities such as dinners, dances, carnivals, raffles, and bingo games<br>that are other than contributions to finance exempt activities. | Total<br>\$ | Total<br><b>\$</b> | Total<br>\$ |
|----------------------------------------------------------------------------------------------------|-------------|--------------------|-------------|
| a. Gross Income from Fundraising Events 🕥 🕕                                                                                                    | \$          | \$                 | \$          |
| b. Less: Direct Expenses 🕥 🕕                                                                                                    | \$          | \$                 | \$          |
| c. Net Income or (Loss) from Fundraising Activities 🕚 🕦                                                                                                    | \$          | \$                 | \$          |

| 11. Income from Gaming Activities *<br>Income related to gaming activities the division takes part in,<br>including (but not limited to): bingo, pull tabs, instant bingo, raffles,<br>scratch offs, charitable gaming tickets. | Total<br>\$ | Total<br>\$ | Total |
|----------------------------------------------------------------------------------------------------|-------------|-------------|-------|
| a. Gross Income from Gaming Activities 🕥 (                                                                                                    | \$          | \$          | \$    |
| b. Less: Direct Expenses 🕥 🕕                                                                                                    | \$          | \$          | \$    |
| c. Net Income or (Loss) from Gaming Activities 🕥 🚯                                                                                                    | \$          | \$          | \$    |

| 12. Sales of Inventory, Less Returns and Allowances*<br>Sales revenue from inventory. | Total | Total | Total |
|---------------------------------------------------------------------------------------|-------|-------|-------|
| a. Gross Sales of Inventory, Less Returns and Allowances 🕚 🐧                          | \$    | \$    | \$    |
| b. Less: Cost of Goods Sold 🕥 🔒                                                       | \$    | \$    | \$    |
| c. Net Income or (Loss) from Sales of Inventory 🔇 👔                                   | \$    | \$    | \$    |

| <b>13. Total All Other Revenue *</b><br>Itemize other revenue that does not seem to fit in one of the<br>categories listed on the form. Example: ticket sales from social event,<br>posters in the exposition hall, returned check, etc. | Total | Total | Total<br><b>\$</b> | - |
|----------------------------------------------------------------------------------------------------|-------|-------|--------------------|---|
| a. Total All Other Revenue: 🕥 🕕                                                                                                    | \$    | \$    | \$                 | ] |

| <b>14. Total Miscellaneous Revenue *</b><br>Enter all other types of revenue not reportable above. | Total | Total | Total |
|----------------------------------------------------------------------------------------------------|-------|-------|-------|
| a. Total Miscellaneous Revenue: 🕥 🧃                                                                | \$    | \$    | \$    |

| Total Income From All Activities :                                 | 2020 Budget   | 2020 Actual |
|--------------------------------------------------------------------|---------------|-------------|
| * Please explain the difference between actual and b Describe here | udget figures |             |
|                                                                    |               |             |
|                                                                    |               | .11         |
| Save and Continue to Next Step                                     | •             |             |

2021 Budget

| Line | Category                                | Explanation                                                                                                    |
|------|-----------------------------------------|----------------------------------------------------------------------------------------------------|
| 1    | Contributions                           | contributions, gifts, grants, and similar amounts received from<br>members, non-members, or outside organizations for specific uses<br>by, or general benefit of, the division.                                                                                    |
| А    | Meeting Grants                          | grants received to support a meeting held by or participated in by a division                                                                                                    |
| В    | Meeting Awards                          | awards received to support a meeting held by or participated in by a division                                                                                                    |
| С    | Non-Meeting Grants                      | grants received to support the division not associated with a meeting                                                                                                    |
| D    | Non-Meeting Awards                      | awards received to support the division not associated with a meeting                                                                                                    |
| Е    | Innovative Project Funding              | funds received as part of the division innovative project funding<br>grants awarded by the Divisional Activities Committee                                                                                                    |
| F    | Donations                               | donations made to the division                                                                                                    |
| G    | Other Contributions                     | other contributions received from members, non-members, and<br>outside organizations for specific uses by, or general benefit of, the<br>division                                                                                                    |
| Н    | New Member Commissions                  | funds received from national ACS for each new member and<br>national affiliate whose membership or reinstatement application<br>was forwarded to national ACS by the division.                                                                                     |
| Ι    | Rebate from ACS for Councilor<br>Travel | payment from national ACS for reimbursement of Councilors travel<br>expenses to national meetings.                                                                                                    |
| 2    | Membership Dues and<br>Assessments      | dues collected from division members and affiliates in amounts<br>assessed by the division. <i>Dues</i> are collected year-round by the ACS<br>Columbus Office and are processed for payment to Division<br>treasurers by February 15 and August 15 of every year. |
| А    | February Dues Payment                   | acasarers of reoraaly ro and ridgast ro or overy your                                                                                                    |
| B    | August Dues Payment                     |                                                                                                    |
| C    | Dues Paid Directly to Division          | dues collected from division members and affiliates in amounts assessed by the division paid directly to the division.                                                                                                    |
| D    | Annual Division Allocation from ACS     | funds provided from national ACS for the operation of the division, allocated from members' national dues according to the formula outlined in <u>ACS Bylaw</u> VIII, Sections 3(b).                                                                               |

|   | <b>Total Dues and Assessment</b>     | auto-calculation field (sum 2A-2D)                                                                                               |
|---|--------------------------------------|----------------------------------------------------------------------------------------------------|
|   | Income                               |                                                                                                    |
| 3 | Income from Self-Sustaining          | include activities which are normally expected to be self-supporting                                                             |
|   | Activities                           | and usually take place outside of the ACS national meetings.                                                                     |
|   | Total Income Self-Sustaining         | auto-calculation field (3)                                                                                                    |
|   | Activities                           |                                                                                                    |
| 4 | Publications                         | revenues generated from the sale of non-member subscriptions, advertising space in the division newsletter, book royalties, etc. |
|   | <b>Total Publications Income</b>     | auto-calculation field (4)                                                                                                    |
| 5 | Conferences/Workshops/Meetin         | revenues generated from registration and admission fees for                                                                      |
|   | gs                                   | continuing education courses and workshops, public affairs events,                                                               |
|   |                                      | and symposia offered to members and non-members.                                                                                 |
|   | <b>Total Income from Conferences</b> | auto-calculation field (5)                                                                                                    |
| 6 | <b>Investment Income (Operating</b>  | revenues gained through investment of division funds in checking,                                                                |
|   | Account)                             | savings, money market accounts, certificates of deposit, stocks,                                                                 |

continues on next page

| A<br>B                  | Interest on Savings or Temporary<br>Cash Investments<br>Dividends and Interest from                                                  | revenues gained through investment of division funds in savings or<br>temporary cash investments<br>revenues gained through investment of division funds in securities                                                                                            |
|-------------------------|----------------------------------------------------------------------------------------------------|----------------------------------------------------------------------------------------------------|
| с<br>7                  | Securities<br>Income from Investments of Tax-<br>exempt Bond Proceeds<br>Total Investment Income<br>Capital Gain (Loss) from Sale of | revenues gained through investment of division funds in tax-<br>exempt bonds<br>auto-calculation field (sum 6A-6C)<br>include realized gain or loss from the sale of securities. Do not                                                                           |
| -                       | Securities                                                                                                    | include any unrealized gains or losses on securities carried at<br>market value in the books of account.                                                                                                    |
| А                       | Gross Amount from Sale of                                                                                                    | realized gain or loss from the sale of securities.                                                                                                    |
| B                       | Securities<br>Less: Cost or Other Basis and<br>Sales Expenses                                                                        | costs associated with sales expenses of securities                                                                                                    |
| C                       | Net Gain (Loss) from Sale of                                                                                                    | auto-calculation field (sum 7A-7C)                                                                                                    |
| <b>8</b><br>9<br>A<br>B | Securities<br>Royalties<br>Rental income or (loss)<br>Gross Rents<br>Less: Rental Expenses                                           | royalties realized as a result of book publication<br>income or loss related to rental<br>income from rental of property<br>the expenses paid or incurred for the income include interest<br>related to rental property and depreciation if it is recorded in the |
| C<br>D                  | Rental Income or (loss)<br>Net rental income or (loss)                                                                               | organization's books and records.<br>the difference between 9A and 9B                                                                                                    |
| 10                      | Total Rental Income or (loss)<br>Income from Fundraising                                                                             | auto-calculation field<br>gross revenue, expenses, and net income from all fundraising                                                                                                    |
|                         | Events                                                                                                    | activities such as dinners, dances, carnivals, raffles, and bingo<br>games, that are other than contributions to finance exempt                                                                                                    |
| А                       | Gross income from Fundraising                                                                                                    | revenue from all fundraising activities                                                                                                    |
| B<br>C                  | Less: Direct Expenses<br>Net Income or (Loss) from                                                                                   | expenses related to fundraising activities the difference between 10A and 10B                                                                                                    |
|                         | Total Income from Fundraising                                                                                                    | auto-calculation field                                                                                                    |
| 11                      | Income from Gaming Activities                                                                                                    | income related to gaming activities the division takes part in,                                                                                                    |
|                         |                                                                                                    | including (but not limited to): bingo, pull tabs, instant bingo, raffles, scratch offs, charitable gaming tickets                                                                                                    |
| А                       | Gross Income from Gaming<br>Activities                                                                                               | income related to gaming activities                                                                                                    |
| В                       | Less: Direct Expenses                                                                                                    | expenses that relate directly to the production of the revenue portion of the gaming activity.                                                                                                    |
| С                       | Net Income or (Loss) from<br>Gaming Activities                                                                                       | the difference between 11A and 11B                                                                                                    |
|                         | Total Income from Gaming<br>Activities                                                                                               | auto-calculation field                                                                                                    |
| 12                      | Sales of Inventory, Less Returns<br>and Allowances                                                                                   | sales revenue from inventory, bonds, etc.                                                                                                    |

| A  | Gross Sales of Inventory, Less<br>Returns and Allowances | sales revenue from inventory                                                                                                    |
|----|----------------------------------------------------------|----------------------------------------------------------------------------------------------------|
| В  | Less: Cost of Goods Sold                                 | cost of goods sold including direct and indirect labor, materials an                                                                                                    |
|    |                                                          | marketing and distribution costs                                                                                                    |
| С  | Net Income or (loss) from Sales of<br>Inventory          | the difference between 12A and 12B                                                                                                    |
| 13 | All Other Revenue                                        | itemize other revenue that does not seem to fit in one of the categories listed on the form. Example: ticket sales from social event, posters in the exposition hall, returned check, etc. |
|    | Total All Other Revenue                                  | auto-calculation field                                                                                                    |
| 14 | Total Miscellaneous Revenue                              | enter all other types of revenue not reportable above                                                                                                    |
|    | Total Sales of Inventory, etc.                           | auto-calculation field                                                                                                    |

# Expenses Tab

| Chemistry for Life®                | mmunity Connection                                                                                                    |             |                    | ^ ?         |  |
|------------------------------------|----------------------------------------------------------------------------------------------------|-------------|--------------------|-------------|--|
| Agricultural & Food Chemistr       | y (AGFD) > Financial Form                                                                                                    |             |                    |             |  |
| Income     Expenses                | Expenses         Part B. Statement of Expenses. Operating Account                                                                                                    | 2020 Budget | 2020 Actual        | 2021 Budget |  |
| Investments                        | ·                                                                                                    |             |                    |             |  |
| Supporting Materials<br>(optional) | <ol> <li>Contributions *<br/>Report grants and awards to individuals or organizations. Also<br/>include scholarships, fellowships and research grants to individuals.         </li> </ol> | Total<br>\$ | Total<br><b>\$</b> | Total       |  |
|                                    | a. Meeting Grants and Awards 🕥 🏮                                                                                                    | \$          | \$                 | \$          |  |
|                                    | b. Non-Meeting Grants and Awards 🕥 🌖                                                                                                    | \$          | \$                 | \$          |  |
|                                    | c. Donations and Other Contributions ③ 0                                                                                                    | \$          | \$                 | \$          |  |

| 2. Benefits paid to or for Members *<br>Payments made by the organization to provide benefits to members. | Total<br>\$ | Total<br><b>\$</b> | Total | - |
|----------------------------------------------------------------------------------------------------|-------------|--------------------|-------|---|
| a. Total Benefits paid to or for Members 🕥 🏮                                                              | \$          | \$                 | \$    |   |

| 3. Salary, other Compensation, Employee Benefits *<br>Compensation includes all forms of income and other benefits<br>earned or received in return for services rendered including pension<br>plan contributions and other benefits, but does not include non-<br>compensatory expense reimbursements or allowances. | Total<br><b>\$</b> | Total<br>\$ | Total<br>\$ |
|----------------------------------------------------------------------------------------------------|--------------------|-------------|-------------|
| a. Compensation of Current Officer/Directors/Trustees/Key ③<br>Employees                                                                                                    | \$                 | \$          | \$          |
| b. Other Compensation Including to Disqualified Persons ③                                                                                                    | \$                 | \$          | \$          |
| c. Other Salary and Wages 🕥                                                                                                    | \$                 | \$          | \$          |
| d. Pension Plans Contributions (Including section 401(k) and Section 403(b) employer contributions )                                                                                                    | \$                 | \$          | \$          |
| e. Other Employee Benefits 🕥                                                                                                    | \$                 | \$          | \$          |
| f. Payroll Taxes 🕥 👩                                                                                                    | \$                 | \$          | \$          |

| 4. National Meeting Expenses *<br>Include speaker travel costs, special program costs, costs of<br>experimental programs to improve meetings, guest registrations, on-<br>site division expenses, costs of unique equipment for special<br>presentations, etc. | Total<br>\$ | Total<br>\$ | Total<br>\$ |
|----------------------------------------------------------------------------------------------------|-------------|-------------|-------------|
| a. Speaker Fees and per Diem 🕥                                                                                                    | \$          | \$          | \$          |
| b. Guest Registration ③                                                                                                    | \$          | \$          | \$          |
| c. Speaker Breakfast/Lunch/Dinner ③                                                                                                    | \$          | \$          | \$          |
| d. Other Speaker Costs 💿                                                                                                    | \$          | \$          | \$          |
| e. Planning Expenses 🕥                                                                                                    | \$          | \$          | \$          |
| f.Social Events 🕥                                                                                                    | \$          | \$          | \$          |
| g.Audio/Visual Equipment 🕥                                                                                                    | \$          | \$          | \$          |
| h.Other 💿                                                                                                    | \$          | \$          | \$          |

| 5. Investment Expenses *<br>Include service fees, bank charges, etc. | Total | Total | Total | - |
|----------------------------------------------------------------------|-------|-------|-------|---|
| a. Total Investment Expenses 🕥 🕚                                     | \$    | \$    | \$    |   |

| 6. Expenses from Self-Sustaining Activities *<br>Include activities which are normally expected to be self-supporting<br>and usually take place outside of the ACS national meetings | Total<br>\$ | Total | Total<br>\$ | - |
|----------------------------------------------------------------------------------------------------|-------------|-------|-------------|---|
| a. Total Expenses from Self-Sustaining Activities: 🕥 (                                                                                                    | \$          | \$    | \$          |   |

| 7. Publications Expenses *<br>Include expenses for newsletters, ballots, membership directories,<br>preprints, reprints, proceedings, and any other special publications. | Total | Total<br>\$ | Total |
|----------------------------------------------------------------------------------------------------|-------|-------------|-------|
| a. Membership Directories - printing 🕥                                                                                                    | \$    | \$          | \$    |
| b. Newsletter/Ballots - printing ③                                                                                                    | \$    | \$          | \$    |
| c. Abstract Seperates - printing included with Newsletter ③                                                                                                    | \$    | \$          | \$    |
| d. Preprints/Reprints - printing ③                                                                                                    | \$    | \$          | \$    |
| e. Postages and Shipping 🕥                                                                                                    | \$    | \$          | \$    |
| f.Other ()                                                                                                    | \$    | \$          | \$    |

| 8. Conferences/WorkShops/Meetings *<br>Expenses from specialty meetings sponsored or cosponsored by<br>divisions. Also include fees associated with Secretariats, Division<br>Officer's Caucus, etc. | Total<br>\$ | Total<br>\$ | Total<br>\$ |
|----------------------------------------------------------------------------------------------------|-------------|-------------|-------------|
| a. Inter-Divisional Activities 🕥                                                                                                    | \$          | \$          | \$          |
| b. Other Activities 🕥                                                                                                    | \$          | \$          | \$          |

| 9. Administrative *<br>Include secretarial expenses (stationery, postage, and telephone),<br>councilor travel, and officer travel. Include salaries and general<br>overhead in administrative expenses. | Total | Total<br>\$ | Total<br>\$ |
|----------------------------------------------------------------------------------------------------|-------|-------------|-------------|
| a. Officers 🕥                                                                                                    | \$    | \$          | \$          |
| b. Committees 🕥                                                                                                    | \$    | \$          | \$          |
| c. Councillors 🕥                                                                                                    | \$    | \$          | \$          |
| d. National Meeting Travel/Meals 🕥                                                                                                    | \$    | \$          | \$          |

| e. Communications (postages,telephone,etc) 🕥 | \$<br>\$ | \$ |
|----------------------------------------------|----------|----|
| f.DLC/P2C2 Expenses ③                        | \$<br>\$ | \$ |
| g.Office Supplies and Operations 🕥           | \$<br>\$ | \$ |

| <b>10. Other Expenses *</b><br>Itemize under other expenses those that do not seem to fit in one of<br>the categories listed above. | Total | Total | Total | - |
|----------------------------------------------------------------------------------------------------|-------|-------|-------|---|
| a. Total Other Expenses 🕥 🚯                                                                                                    | \$    | \$    | \$    |   |

| Total Expenses :               | 2020 Budget | 2020 Actual | 2021 Budget |
|--------------------------------|-------------|-------------|-------------|
| Gain (Loss) Operating Account: | 2020 Budget | 2020 Actual | 2021 Budget |

#### \* Please explain the difference between actual and budget figures

|    | Describe here                  |     |  |
|----|--------------------------------|-----|--|
|    |                                |     |  |
|    |                                |     |  |
|    |                                |     |  |
|    |                                |     |  |
|    |                                | .:. |  |
|    | 3                              |     |  |
| Sa | Save and Continue to Next Step |     |  |

| Line<br>1 | Category<br>Contributions                                                      |
|-----------|--------------------------------------------------------------------------------|
| А         | Meeting Grants and Awards                                                      |
| В         | Non-Meeting Grants and Awards                                                  |
| C         | Donations and Other<br>Contributions                                           |
| 2         | Benefits Paid to or for Members<br>Total Benefits Paid to or for<br>Members    |
| 3         | Salary, other Compensation,<br>Employee Benefits.                              |
| A         | Compensation of Current<br>Officers, Directors, Trustees, and<br>Key Employees |

### Explanation

report grants and awards to individuals or organizations. Also, include scholarships, fellowships and research grants to individuals. grants and awards to individuals or organizations in conjunction with a meeting held by or participated in by a division grants to individuals or organizations not associated with a meeting held by or participated in by a division funds given to outside organizations

auto-calculation field (sum 1A-1C) payments made by the organization to provide benefits to members auto-calculation field

compensation includes all forms of income and other benefits earned or received in return for services rendered including pension plan contributions and other benefits, but does not include noncompensatory expense reimbursements or allowances

| В | Other Compensation Including to  |                                                                      |
|---|----------------------------------|----------------------------------------------------------------------|
| ~ | Disqualified Persons             |                                                                      |
| С | Other Salary and Wages           |                                                                      |
| D | Pension Plan Contributions       |                                                                      |
|   | (including section 401(k) and    |                                                                      |
|   | section 403(b) employer          |                                                                      |
|   | contributions                    |                                                                      |
| E | Other Employee Benefits          |                                                                      |
| F | Payroll Taxes                    | enter the amount of federal, state, and local payroll taxes for the  |
|   |                                  | year but only those taxes that are imposed on the organization as an |
|   |                                  | employer.                                                            |
|   | Total Salary, other              | auto-calculation field (sum 3A-3F)                                   |
|   | compensation, etc.               |                                                                      |
| 4 | National Meeting Expenses        | include speaker travel costs, special program costs, costs of        |
|   |                                  | experimental programs to improve meetings, guest registrations,      |
|   |                                  | on-site division expenses, costs of unique equipment for special     |
|   |                                  | presentations, etc.                                                  |
| Α | Speaker Fees and Per Diem        |                                                                      |
| В | Guest Registrations              |                                                                      |
| С | Speaker Breakfast/Lunch/Dinner   |                                                                      |
| D | Other Speaker Costs              |                                                                      |
| E | Planning Expenses                |                                                                      |
| F | Social Events                    |                                                                      |
| G | Audio/Visual Equipment           |                                                                      |
| Н | Other                            |                                                                      |
|   | Total National Meeting           | auto-calculation field (sum 4A-4H)                                   |
|   | Expenses                         |                                                                      |
| 5 | Investment Expenses              | include service fees, bank charges, etc.                             |
|   | <b>Total Investment Expenses</b> | auto-calculation field                                               |
| 6 | Expenses from Self-Sustaining    | include activities which are normally expected to be self-supporting |

Continues on next page

|    | Activities<br>Total from Self-Sustaining<br>Activities | and usually take place outside of the ACS national meetings. auto-calculation field                                                                                     |
|----|--------------------------------------------------------|----------------------------------------------------------------------------------------------------|
| 7  | Publication Expenses                                   | include expenses for newsletters, ballots, membership directories, preprints, reprints, proceedings, and any other special publications.                                |
| А  | Membership Directories - printing                      |                                                                                                    |
| В  | Newsletters/Ballots - printing                         |                                                                                                    |
| С  | Abstract Separates - printing included with newsletter |                                                                                                    |
| D  | Preprints/Reprints - printing                          |                                                                                                    |
| E  | Postage and Shipping                                   |                                                                                                    |
| F  | Other                                                  |                                                                                                    |
|    | Total Publication Expenses                             | auto-calculation field (sum 7A-7F)                                                                                                    |
| 8  | Conferences/Workshops/Meetin<br>gs                     | expenses from specialty meetings sponsored or cosponsored by divisions. Also include fees associated with Secretariats, Division                                        |
|    | 8                                                      | Officer's Caucus, etc.                                                                                                    |
| А  | Inter-Divisional Activities                            |                                                                                                    |
| В  | Other Activities                                       |                                                                                                    |
|    | Total Conferences/Workshops                            | auto-calculation field (sum 8A-8B)                                                                                                    |
| 9  | Administrative                                         | include secretarial expenses (stationery, postage, telephone),<br>councilor travel, officer travel. Include salaries and general<br>overhead in administrative expenses |
| А  | Officers                                               | overheud in deministrative expenses.                                                                                                    |
| В  | Committees                                             |                                                                                                    |
| С  | Councilors                                             |                                                                                                    |
| D  | National Meeting Travel/Meals                          |                                                                                                    |
| E  | Communications (postage,                               |                                                                                                    |
| F  | DI C/P2C2 Expenses                                     |                                                                                                    |
| G  | Office Supplies and Operations                         |                                                                                                    |
| U  | Total Administrative Expenses                          | auto-calculation field (sum 9A-9G)                                                                                                    |
| 10 | Other Expenses                                         | itemize under other expenses those that do not seem to fit in one of<br>the categories listed above                                                                     |
|    | Total Other Expenses                                   | auto-calculation field                                                                                                    |
|    | TOTAL EXPENSES                                         | auto-calculation field                                                                                                    |
|    | GAIN (LOSS), OPERATING                                 | auto-calculation field                                                                                                    |
|    | ACCOUNT                                                |                                                                                                    |

If the difference between the budget and actual figures is greater than 10% a text box will be

provided for your narrative explaining the cause of the difference.

continues on next page

### Investments Tab

|     | ACS           |
|-----|---------------|
| AĂC | Chemistry for |

Life<sup>®</sup> Community Connection

Agricultural & Food Chemistry (AGFD) > Financial Form

| Investments |
|-------------|
| Expenses    |
| Income      |

Supporting Materials (optional)

### Investments

| Part C. Investments and Other Assets     | Beginning of year 2020 | End of year 2020 |
|------------------------------------------|------------------------|------------------|
| 1. Investments & Assets (Unrestricted) * | Total                  | Total            |
| a. Checking                              | \$                     | \$               |
| b. Saving                                | \$                     | \$               |
| c. Other                                 | \$                     | \$               |
|                                          |                        |                  |
| 2. Restricted Investment Funds*          | Total                  | Total            |
| a. Total Restricted Investment Funds: () | \$                     | \$               |
| Total Investments and Other O<br>Assets: | 2020 Budget            | 2020 Actual      |
|                                          |                        |                  |

∧ ?

3. Which Form 990 did your technical division file with the IRS for the Previous Tax Year?

- O Form 990-N (Electronic Postcard)
- O Form 990-EZ
- O Form 990

4. What is your technical division's Employment Identification Number (EIN)? \*

5. Does your organization want to continue to be included under the umbrella of the American Chemical Society's Group Exemption Letter? \*

O Yes

After the submission of its Annual Report, each technical division must request its annual allotment per the ACS Bylaws.

| 6. The technical division requests their annual allotment. |  |  |  |  |
|------------------------------------------------------------|--|--|--|--|
| O Yes                                                      |  |  |  |  |
| O No                                                       |  |  |  |  |
|                                                            |  |  |  |  |
| 4                                                          |  |  |  |  |
| Save and Continue to Next Step                             |  |  |  |  |

Line Category

Explanation

### 1 Investments & Assets

- (Unrestricted)
- A Checking
- B Savings
- C Other
  - **Total Assets**

Funds

2 Restricted Investment Funds

auto-calculation field (sum 1A-1D)

insert the *End of Year* figures from the previous years' report into *Beginning of Year* for this report. Balances reflected on year-end statements, or current worth of division investments (such as mutual funds, stocks, bonds, etc.). auto-calculation field

auto-calculation field

Choose form 990-N, 990-EZ, or 991

Assets 3 Which form 990 did your technical division file with the IRS for the Tax year 2010?

**Total Restricted Investment** 

**Total Investments and Other** 

- 4 What is your technical division's Employment Identification Number (EIN)?
- 5 Does your organization want to continue to be included under the umbrella of the American Chemical Society's Group Exemption Letter?
- 6 After the submission of its Annual Report, each technical division must request its annual allotment per the ACS Bylaws. (2nd line and check box) The technical division requests their annual allotment.

EIN is an all-number 10 character format. For example, 12-3456789

Complete the question to receive the Division allotment.

continues on next page

## Summary Tab

| Chemistry for Life <sup>®</sup>    | nmunity Connection                                                    |       |    | <b>^</b> ? |
|------------------------------------|-----------------------------------------------------------------------|-------|----|------------|
| Agricultural & Food Chemistry      | (AGFD) > Financial Form                                               |       |    |            |
| Income     Expenses                | Summary                                                               |       |    |            |
| Investments                        | Part D - Summary from Parts A, B, and C                               | Total |    |            |
| Supporting Materials<br>(optional) | Operating Account Income (Part A)                                     |       |    |            |
|                                    | Assets and Investments (Part C) 👩                                     |       |    |            |
|                                    | Operating Account Expenditures<br>Commitments or Liabilities (Part B) |       | L3 |            |
|                                    | 5<br>Save and Continue to Next Step                                   |       |    |            |

| Line | Category                       | Explanation            |
|------|--------------------------------|------------------------|
| А    | Operating Account Income       | auto-calculation field |
|      | (Income)                       |                        |
| В    | Assets and Investments         | auto-calculation field |
|      | (Investments)                  |                        |
| С    | Operating Account Expenditures | auto-calculation field |
|      | (Expenses)                     |                        |
|      |                                |                        |

## Supporting Materials(Optional)

### **Uploading Files**

1. Complete a brief description of the file Shown below

2. Click the Choose File button and locate the file on your computer and choose the file name and click the Open button

- 3. Click the Upload Files button
- 4. Once you finish uploading the file it will show up under Uploaded Files.

| ACS<br>Chemistry for Life <sup>®</sup> Comm                 | nunity Connection 2                                                                                                    |
|-------------------------------------------------------------|----------------------------------------------------------------------------------------------------|
| Agricultural & Food Chemistry (A                            | (GFD) > Financial Form                                                                                                    |
| Income Expenses Investments                                 | Supporting Materials                                                                                                    |
| Summary Supporting Materials (optional) Submit For Approval | Upload files related to your Annual Report<br>Allow file format: JPG, JPEG, PNG, GIF, DOC, DOCX, XLS, XLSX, PPT, PPTX, PDF, TXT And ZIP   Maximum File size: 10 MB<br>File upload Limit: You may upload up to 10 Files. If you need to upload more than 10 files, zip the files and then upload the files.<br>Please provide brief description of uploaded file.<br>Please provide brief description of uploaded file.<br>Choose File<br>Upload Files |
|                                                             | Uploaded Files  File Name File Size Date Uploaded                                                                                                    |

## Submitting Form for Approval

1. Review your form to confirm you have the correct information and the financial form is complete before submitting for approval. When you first start working with the financial form you will notice all the radio buttons look grayed out as seen below screenshot marked with blue 1,2,3,4

| ACS<br>Chemistry for Life® C                                             | ommunity Connection                                                                                                    |                    |             | ^ ?         | * |
|--------------------------------------------------------------------------|----------------------------------------------------------------------------------------------------|--------------------|-------------|-------------|---|
| Agricultural & Food Chemis                                               | try (AGFD) > Financial Form                                                                                                    |                    |             |             |   |
| 1 Income                                                                 | Income                                                                                                    |                    |             |             |   |
| 2 Expenses                                                               |                                                                                                    |                    |             |             |   |
| 3 Investments                                                            | Part A. Income                                                                                                    | 2020 Budget        | 2020 Actual | 2021 Budget |   |
| <ul> <li>Summary</li> <li>Supporting Materials<br/>(optional)</li> </ul> | <ol> <li>Contributions *         Contributions, gifts, grants, and similar amounts received from members,<br/>non members, or outside organizations for specific uses by, or general<br/>benefit of, the division.     </li> </ol> | Total<br><b>\$</b> | Total<br>\$ | Total       |   |
|                                                                          | a. Meeting Grants 🔇 🏮                                                                                                    | \$                 | \$          | \$          |   |
|                                                                          | b. Meeting Awards 🛇 👩                                                                                                    | \$                 | \$          | \$          |   |
|                                                                          | c. Non-meeting Grants 🔘 🚺                                                                                                    | \$                 | \$          | \$          |   |

Once start working with it, these buttons will turn Red or Green. If you see a red button that means something is not filled out in that particular tab as seen below screenshot pointed with 1. Green ones 2,3,4 means they are filled out properly.

| 4 | Chemistry for Life* Community Connection |                                                                                                    |                    |             | ^ ?         |  |  |
|---|------------------------------------------|----------------------------------------------------------------------------------------------------|--------------------|-------------|-------------|--|--|
|   | Agricultural & Food Chemistry            | (AGFD) > Financial Form                                                                                                    |                    |             |             |  |  |
| 1 | • Income                                 | Income                                                                                                    |                    |             |             |  |  |
| 2 | ✓ Expenses                               |                                                                                                    |                    |             |             |  |  |
| 3 | <ul> <li>Investments</li> </ul>          | Part A. Income                                                                                                    | 2020 Budget        | 2020 Actual | 2021 Budget |  |  |
| 4 | Supporting Materials<br>(optional)       | <ol> <li>Contributions *         Contributions, gifts, grants, and similar amounts received from members, non members, or outside organizations for specific uses by, or general benefit of, the division.     </li> </ol> | Total<br><b>\$</b> | Total<br>\$ | Total       |  |  |
|   | Submit For Approval                      | a. Meeting Grants 🕥 👔                                                                                                    | \$                 | \$          | \$          |  |  |
|   |                                          | b. Meeting Awards 🛇 👩                                                                                                    | \$                 | \$          | \$          |  |  |
|   |                                          | c. Non-meeting Grants 🕥 👔                                                                                                    | \$                 | \$          | \$          |  |  |

2. Once all tabs have been completed with required information and saved all radio buttons will be green and the **Submit For Approval** button activates.

3. Click the **Submit for Approval** button to alert your technical division chair the form is ready for their approval as shown below screenshot with 5.

| ACS<br>Chemistry for Life* Comm                 | Community Connection                                                                                                    |             |             | ^                  | ? |
|-------------------------------------------------|----------------------------------------------------------------------------------------------------|-------------|-------------|--------------------|---|
| Agricultural & Food Chemistry (A                | GFD) > Financial Form                                                                                                    |             |             |                    |   |
| ● Income                                        | Income                                                                                                    |             |             |                    |   |
| 2 Sexpenses                                     |                                                                                                    |             |             |                    |   |
| 3 O Investments                                 | Part A. Income                                                                                                    | 2020 Budget | 2020 Actual | 2021 Budget        |   |
| ④ Summary<br>Supporting Materials<br>(optional) | <ol> <li>Contributions *<br/>Contributions, gifts, grants, and similar amounts received from members,<br/>non members, or outside organizations for specific uses by, or general<br/>benefit of, the division.</li> </ol> | Total<br>\$ | Total<br>\$ | Total<br><b>\$</b> |   |
| 5 Submit For Approval                           | a. Meeting Grants 🕥 👩                                                                                                    | \$          | \$          | \$                 | ] |
|                                                 | b. Meeting Awards 🛈 🚺                                                                                                    | \$          | \$          | \$                 | ] |